# ПРОГРАММА КОНФИТУРАТОР

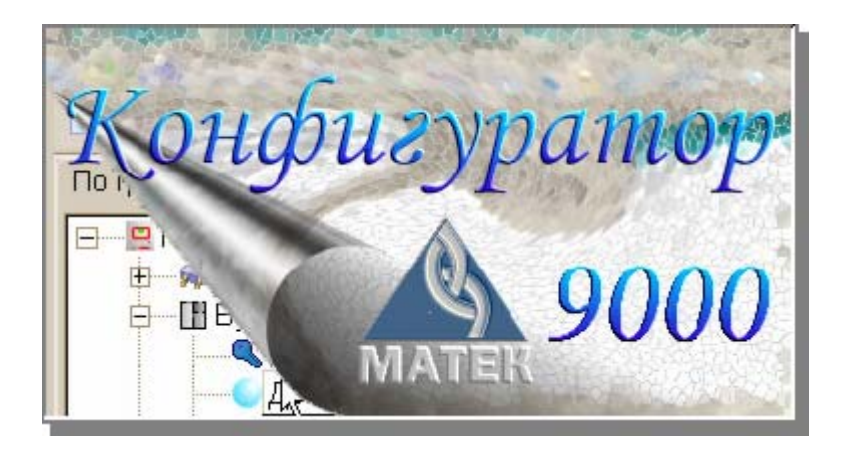

# РУКОВОДСТТВО ПОЛЬЗОВАТЕЛЯ

## 🔔 МАТЕК

| СОД        | <b>ТЕРЖАНИЕ:</b>                                                   |        |
|------------|--------------------------------------------------------------------|--------|
| 1. BBE     | ЕДЕНИЕ                                                             | 3      |
| 2. ЛИL     | ЦЕНЗИОННЫЙ ФАЙЛ                                                    | 3      |
| 3. СИС     | СТЕМНЫЕ ТРЕБОВАНИЯ                                                 | 3      |
| 3.1        | ТРЕБОВАНИЯ К АПТАРАТНОМУ ОБЕ СПЕЧЕНИЮ                              |        |
| 3.Z        |                                                                    |        |
| 4. YC I    |                                                                    | ə      |
| 4.1<br>4.2 | РАБОТА С ИНСТАЛЛЯЦИОННОЙ ПРОГРАММОЙ<br>ОБНОВЛЕНИЕ ВЕРСИИ ПРОГРАММЫ | 3<br>3 |
| 5. ПОД     | <b>ДКЛЮЧЕНИЕ КОМПЬЮТЕРА К ПРИБОРУ</b>                              | 4      |
| 6. 3 AN    | ТУСК ПРОГРАММЫ                                                     | 4      |
| 7. OCH     | НОВНЫЕ СВЕДЕНИЯ О ПРОГРАММЕ                                        | 4      |
| 8. MEH     | НЮ И ПАНЕЛЬ ИНСТРУМЕНТОВ                                           | 5      |
| 9. HAC     | СТРОЙКА ПРОГРАММЫ                                                  | 7      |
| 9.1        | НАСТРОЙКА СОМ-ПОРТА                                                | 7      |
| 9.2        | НАСТРОЙКА СВЯЗИ С ПРИБОРОМ                                         | 7      |
| 9.3        | НАСТРОИКА ЗАПРОСОВ ПРОГРАММЫ                                       | 7      |
| 10. УП     | ІРАВЛЕНИЕ ДОСТУПОМ К ПРОГРАММЕ                                     | 8      |
| 11. УП     | ІРАВЛЕНИЕ ДОСТУПОМ К ПРИБОРУ                                       | 8      |
| 12. PA     | АБОТАСФАЙЛАМИБАЗЫ                                                  | 9      |
| 12.1       | ПОЛУЧЕНИЕ БАЗЫ ИЗ ПРИБОРА                                          | 9      |
| 12.2       | ОПРАВКА БАЗЫ В ПРИБОР                                              | 9      |
| 12.3       | Сохранение базы в файл                                             | 10     |
| 12.4       | ОТКРЫТИЕ БАЗЫ ИЗ ФАИЛА                                             | 10     |
| 13. PA     | АБОТАСБАЗОЙ                                                        | 10     |
| 13.1       | ПРОСМОТР ПАРАМЕТРОВ ПРИБОРА                                        | 11     |
| 13.2       | ИЗМЕНЕНИЕ СВОЙСТВ УПРАВЛЯЮЩИХ ВЫХОДОВ                              | 11     |
| 13.3       | Изменение свойств группы                                           |        |
| 13.4       | ИЗМЕНЕНИЕ СВОИСТВ ЗОНЫ                                             |        |
| 13.5       | РАБОЛА С КЛЮЧАМИ ДОСТУПА                                           |        |
| 13.6       | ПЕРЕМЕЩЕНИЕ УСТРОИСТВ (ЗОН) ПОТРУППАМ                              |        |
| 13.7       | ДОБАВЛЕНИЕ НОВЫХ УСТРОИСТВ В БАЗУ                                  |        |
| 13.0       | УДАЛЕНИЕ УСТРОИСТВИЗ БАЗБІ                                         |        |
| 13.9       |                                                                    |        |
| 13 11      |                                                                    |        |
| 13 12      |                                                                    |        |
| 13, 13     |                                                                    |        |
| 14. BB     | ЗОД КОМАНД С КЛАВИАТУРЫ                                            | 17     |

## 1. Введение

Программа «Конфигуратор» версия 1.3, предназначена для создания и редактирования базы данных ППКУОП «МАТЕК 9000» (далее прибор) с использованием компьютера. Данная версия программы поддерживает след ующие т ипы адресных устройств: УК9001, УК9001T, УК9002, УК9101-12, УК 9101-24, УК9201C, УК9301C, УК9602, УК9608, УУ 9411.

Перед работой с программой необ ход имо прочитать руководство по экспл уатации ППКУОП «МАТЕК 9000» и руководство пользователя программы «Конфигуратор». Демонстрационная версия программы отличается от обычной невозможностью чтения базы из прибора и отправки базы данных в прибор.

## 2. Лицензионный файл

Внимание! Программа защище на законами и межд ународными соглаше ниями об авторских правах. Для нормальной работы конфигуратора след ует скопировать приобретенный Вами LIC-файл (имя LIC) в каталог, в который установле на программа. Данный файл является уникальным, в нем зашифрованы серийные номера приборов, с которыми будет работать программа.

## 3. Системные требования

## 3.1 Требования к аппаратном у обеспечению

- IBM PC совмест имый компьютер;
- быстродействие процессора и размер оперативной памяти должны соответствовать требованиям операционной системы;
- Свободное место на жестком диске не менее 10Мб;
- устройство чтения CD ROM;
- манипулятортипа «мышь»;
- видео карта и монитор SVGA с поддержкой видео режима с глубиной цвета не хуже 256 цветов (рекоменд уется 65536 цветов, разрешение 800 x600);
- один свободный послед овательный СОМ порт (RS-232), один параллельный LPT порт;
- «0» модемный кабель.

## 3.2 Требования к программному обеспечению

- Операционные системы MS Windows 95/98/Me/NT/2000;
- установленная поддержка русского языка;

## 4. Установка программы

## 4.1 Работа с инсталляционной программой

Для установки программы «Конфигуратор» войдите в операционную систему и вставьте приобретенный **CD-ROM** в **CD** – дисковод компьютера. Инсталляционная программа будет запущена автоматически. Если не произошла автоматическая инсталляция, необходимо запустить программу **setup.exe** на ходящуюся в корневом каталоге диска. Далее следуйте инструкциям программы установки.

## 4.2 Обновление версии программы

Перед начал ом переход а на новую версию обязательно сделайте резервную копию базы данных. При переходе на новую версию программы «Конфигуратор», необходимо установить последнюю версию поверх существующей в тот же каталог.

## 5. Подключение компьютера к прибору

Для подключения компьютера необходимо открыть ключом крышку прибора. Слева от аккум уляторной батареи находится разъем RS-232. Соединить прибор «0» - модемным кабелем с компьютером.

## 6. Запуск программы

Запустите программу «Конфигуратор» двойным нажатием стрелкой мыши по ярлыку. При з апуске программы появляется окно регистрации, где необходимо ввести имя пользователя и пароль.

| Регистр | Регистрация                                                                  |  |  |  |  |
|---------|------------------------------------------------------------------------------|--|--|--|--|
|         | Программа "Конфигуратор для Матек 9000"<br>Введите имя пользователя и пароль |  |  |  |  |
|         | Имя пользователя:                                                            |  |  |  |  |
|         | Пароль:                                                                      |  |  |  |  |
| <b></b> | √ ОК ∑Ωтмена                                                                 |  |  |  |  |

Во время первого запуска след ует указ ать имя пользователя **Matek**, пароль **9000** (все указывается в латинском регистре, соблюдая большие и маленькие буквы). В дальнейшем следует изменить имя пользоват еля и пароль.

Если имя пользователя или пароль введены неверно, то после трех попыток диалог «закрывается» и программа не будет запущена.

## 7. Основные сведения о программе

Программа «Конфигуратор» используется для виз уальной разработки и редактирования базы прибора с полным описанием входящих в нее элементов. Основной задачей программы является настройка программного обеспечения ППКУОП «МАТЕК 9000» для функционирования в рамках установленной на объекте системы охранной, пожарной сигнализации, управления дост упом и др.

Основное окно программы разделено на две части. Левое окно программы состоит из двух страниц с возможностью конфигурирования по группам и по шинам.

| <u>Ф</u> айл | <u>П</u> равка | <u>С</u> ервис | <u>О</u> к | но  | <u>С</u> правка |       |        |      |      |
|--------------|----------------|----------------|------------|-----|-----------------|-------|--------|------|------|
| *            | 🖻 📙            | -              |            |     |                 |       | $\sim$ | Ż    | Ŋ    |
| По гр        | уппам По       | шинам 🛛        |            |     | Свойство        |       |        | Знач | ение |
|              | 🗕 🛄 Прибо      | op             |            |     | Имя             |       |        | Приб | ōop  |
|              | ÷ 🦈 Обо        | рудован        | ие         |     | Серийный        | номер |        | 00   |      |
|              |                |                |            | - 1 | Адрес           |       |        | 8000 | )    |

Правая часть экрана отображает информацию о свойствах выбранного элемента с возможностью его редактирования. На нижней части экрана расположена строка подсказки для пунктов меню.

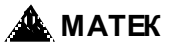

## 8. Меню и панель инструментов

Состав и количество элементов меню зависит от версии приобретенной программы «Конфигуратор». Ниже описаны пункты меню.

#### <u>Меню «Файл»</u>

Создать... – создать новый файл;

**Откры ть...** – открыть файл;

Сохранить – сохранить отредактированный файл;

Сохранить как... – сохранить копию файла с другим именем;

Получить из прибора баз у – прочитать базу из прибора (нетбез LIC-файла);

Получить из прибора FLASH – получить базу и журнал из прибора (нет без LIC-файла);

Отправить в прибор баз у – записать баз у в прибор (нет без LIC-файла);

Выход – закрыть программу.

## Меню «Правка»

Копировать – копировать в буфер обмена;

Вырезать – вы резать группу или зону;

Вставить – вставить из буфера обмена;

Добавить – добавить устройство, объект, ключ, дисплей;

Удалить – удалить выделенное устройство;

Показать буфер обмена – показать содержимое буфера обмена;

## Меню «Сервис»

ti

Ŀ

2) 1) 1) 12

Доступ – добавление пользователя и изменение главного пароля;

Выбор СОМ-порта... – выбор номера СОМ-порта;

Настройки связи... – настройки связи компьютера с прибором;

Настройки прочие... – настройка запроса подтверждения при копировании, удалении и т.д.;

Обновить ПО в приборе – обновление программного обеспечения в приборе;

Получить из прибора – FLASH – сохранить в файл базу и журнал из прибора;

 – NVRAM – сохранить в файл технологическую память из прибора (используется специал истами для диагностики);

Синхронизировать часы – синхронизация часов в приборе с часами компьютера;

## 

Переместить в группу – мастер перемещения устройств в группу;

Просмотреть журнал – открытие файл а журнал а прибора;

Зарегистрировать тип файла – зарегистрировать тип файла MB в Windows.

## Меню «Окно»

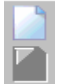

База прибора – просмотр базы данных прибора.

Журнал – просмотр журнала прибора.

## Меню «Справка»

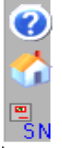

Справка по Конфигуратор у – вызов справки по программе «Конфигуратор»;

О программе – версия и серийный номер программы «Конфигуратор»;

Серийные номера – серийные номера приборов, на которые имеется лицензия (см. п.2).

Панель инструмент ов представляет собой набор кнопок, рас положенных под строкой меню программы. Кнопки дублируют наиболее часто используемые команды меню. При наведении на любую кнопку курсором мыши появляется соответствующая подсказка.

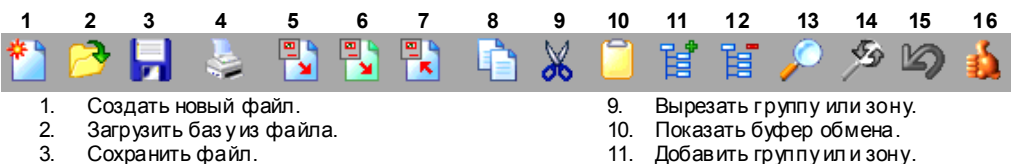

- 4. Распечатать баз у.
- 5. Получить из прибора баз у.
- 6. Скачать в файл баз у и журнал из прибора.
- 7. Записать базу в прибор.
- 8. Копировать группу или зону.

- 12. Удалить группу или зону.
- 13. Поиск в базе.
- 14. Заменить подстрокув имени.
- 15. Отменить последнее действие.
- 16. Проверить баз у на наличие ошибок.

Для вызова контекстного меню не обходимо нажать на нужное устройство или группу правой кнопкой мыши. Ниже приведен пример контекстного меню для выбранного объекта.

| ĥ  | Добавить           |                   |          | ]                         |
|----|--------------------|-------------------|----------|---------------------------|
| ħ  | <u> У</u> далить   | "Торговый зал N1" | Ctrl+Del |                           |
|    | <u>К</u> опировать | "Торговый зал N1" | Ctrl+C   |                           |
| ×  | <u>В</u> ырезать   | "Торговый зал N1" | Ctrl+X   | 赺 Загрузить из файла      |
| Q  | <u>В</u> ключить   | "Торговый зал N1" |          | 쀁 Сохранить в файл        |
| ្ឋ | <u>В</u> ыключить  | "Торговый зал N1" |          | 🔁 Перечитать              |
|    | Буфер обмен        | a                 |          | В текстовый файл          |
| ,0 | Опоиск в базе      |                   | Ctrl+F   | 🌺 Печать                  |
|    | База               |                   | Þ        | А<br>Я Отсортировать базу |

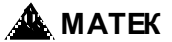

## 9. Настройка программы

Для настройки программы необходимо установить параметры СОМ-порта, настроить связь с прибором и настроить запросы программы.

## 9.1 Настройка СОМ-порта

- Выбрать пункт меню «Сервис» 📥
- установить номер СОМ-порта;

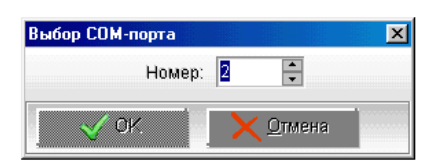

Выбор СОМ-порта..

#### 9.2 Настройка связи с прибором

- Выбрать пункт меню «Сервис» 📥 Мастройки связи...
- установить режимы «Аппаратный контроль» в зависимости от типа используемого кабеля;
- установить «Четность» Нет,

| Настройки      |                            |                        |           |          | ×             |
|----------------|----------------------------|------------------------|-----------|----------|---------------|
| СОМ-порт       | Скорость                   |                        |           |          | Стоп-биты     |
| an 0           | 0 110                      | 0 2400                 | 0 19200   | 0 115200 |               |
| ς <u>ζ</u>     | 0 300                      | 0 4800                 | 0 38400   | 0 128000 |               |
|                | 0 600                      | <ul><li>9600</li></ul> | 0 56000   | 0 256000 |               |
|                | 0 1200                     | 0 14400                | 0 57600   |          | 3 2           |
| Чётность       | Аппаратный                 | контроль               |           |          | Биты данных – |
| нет О всегда 1 | Icn. DT                    | R                      | 🗌 Ждать С | )SR      |               |
|                | 🗌 Исп. RT                  | S                      | 🗌 Ждать С | TS       |               |
|                | Программны                 | ый контроль            |           |          |               |
|                | • Нет                      |                        |           |          |               |
| О чет          | О Прием                    |                        |           |          | • 8           |
|                | <ul> <li>Ormoup</li> </ul> |                        |           |          |               |
|                | Отмена                     |                        |           |          |               |

#### 9.3 Настройка запросов программы

- Выбрать пункт меню «Сервис» 📥 🚰 Настройки прочие...
- установить флажок напротив нужного запроса на подтверждение команды.

| Настройки                          | × |  |  |  |
|------------------------------------|---|--|--|--|
| Запросы                            |   |  |  |  |
|                                    |   |  |  |  |
| Запрос подтверждения на команду    |   |  |  |  |
| 💌 "Копировать в буфер" 🕑 "Удалить" |   |  |  |  |
|                                    |   |  |  |  |
| "Вырезать" Включить/выключить"     |   |  |  |  |
| 🗹 "Вставить"                       |   |  |  |  |
| Включить возможность "отката"      |   |  |  |  |
| ✓ ОК. ХОтмена                      |   |  |  |  |

## 10. Управление доступом к программе

Дост уп к программе защищен паролем, который запрашивается при ее запуске. Для добавления пользователей и изменения главного пароля для дост упа к программе необходимо:

| - | Выбрать пункт меню «Со | ервис » 📥 🌄 Доступ    |
|---|------------------------|-----------------------|
|   |                        | Пользователи          |
|   |                        | Matek                 |
|   |                        | 💄 Удалить             |
|   |                        | 袅 Изменить            |
|   |                        | 🔪 🕅 Пароль            |
|   |                        | <b>М</b> Закрыть      |
| - | нажать на кнопку 於 Д   | обавить               |
|   |                        | Свойства пользователя |
|   |                        | имя: NEW_USER         |
|   |                        | Пароль программы:     |
|   |                        | Подтверждение пароля: |
|   |                        | Администратор:        |
|   |                        | √ ОК. ХОтмена         |

- указать имя пользователя;
- жазать пароль для входа в программу;
- подтвердить пароль для входа в программу;
- для возможност и редактиро вания з апис и других пользователей программы, уст ано вить флажок в окне «Администратор».

## 11. Управление доступом к прибору

Внимание! Главный пароль прибора в программе, должен соответствовать главном у паролю, заданному в приборе. Доступ

- Выбрать пункт меню «Сервис»
  - нажать на кнопку «Пароль»;

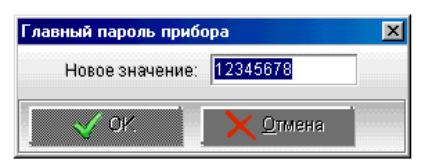

указать пароль для дост упа к прибору;

## 12. Работа с файлами базы

Если прибор была частично сконфигурирован, то необходимо получить из него баз у и сохранить ее на жестком диске компьютера.

## 12.1 Получение базы из прибора

Выбрать пункт меню «Файл»

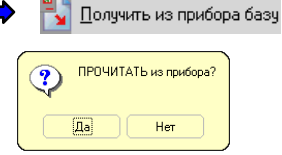

- в появившемся окне нажать кнопку «ДА»;
- подождать окончания загрузки базы из прибора.

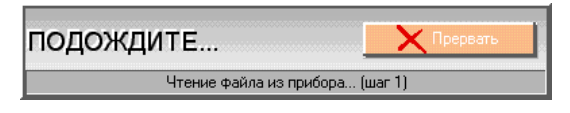

Если при чтении базы произойдет ошибка, то будет выведено сообщение:

| Конфигуратор для Матек-9000                                                                                     |
|----------------------------------------------------------------------------------------------------|
| Нет связи с прибором.<br>Проверьте настройки порта и подключение прибора.<br>Подождать?                         |
| Ag Her                                                                                                    |
| Также возможно получить базу из прибора, нажа в на кнопку 鹛 которая на ходится на панели инст-<br>рументов.     |
| 12.2 Отправка базы в прибор<br>- Выбрать пункт меню «Файл» 🔤 🖳 Ωтправить в прибор базу                          |
| ЗАПИСАТЬ в прибор?                                                                                              |
| <ul> <li>в появившемся окне нажать кнопку «ДА»;</li> <li>подождать окончания загрузки базы в прибор.</li> </ul> |
| ПОДОЖДИТЕ                                                                                                    |
| Также возможно отправить базу в прибор, на жав на кнопк у 睅, которая на ходится на панели<br>инструментов.      |

## 12.3 Сохранение базы в файл

- Выбрать пункт меню «Файл» 📥 🔛 Сохранить как..

| Сохранение                                                                                                    |                   |       |     | ? ×             |
|----------------------------------------------------------------------------------------------------|-------------------|-------|-----|-----------------|
| Папка: 🔂                                                                                                    | UtCfg             | 🖃 🖻 💈 | 1 📩 | <b></b>         |
| Example.M                                                                                                    | В                 |       |     |                 |
|                                                                                                    |                   |       |     |                 |
|                                                                                                    |                   |       |     |                 |
|                                                                                                    |                   |       |     |                 |
|                                                                                                    |                   |       |     |                 |
| l literatura de la composición de la composición de la composicinde la composición de la composición de la composición d |                   |       | -   |                 |
| <u>и</u> мя фаила:                                                                                                    | <u> Example</u>   |       | 6   | <u>х</u> ранить |
| ∐ип файла:                                                                                                    | Файлы БАЗЫ (*.МВ) | •     | ·   | Тмена           |

- выбрать папкудля сохранения;
- присвоить файл у имя;
- нажать кнопк у «Сохранить».

Также возможно сохранить баз у, нажав на кнопку

## 12.4 Открытие базы из файла

- Выбрать пункт меню «Файл» 🗖

| Открытие фа         | йла               |   |     | ? ×             |
|---------------------|-------------------|---|-----|-----------------|
| Папка: 🔂            | UtCfg             | • | 🖻 🙍 | 🗃 📰 📰           |
| Example.M           | В                 |   |     |                 |
|                     |                   |   |     |                 |
|                     |                   |   |     |                 |
|                     |                   |   |     |                 |
|                     |                   |   |     |                 |
| 1                   |                   |   |     |                 |
| <u>И</u> мя файла:  | Example           |   | _   | <u>О</u> ткрыть |
| <u>Т</u> ип файлов: | Файлы БАЗЫ (*.МВ) |   | •   | Отмена          |

Открыты...

которая находится на панели инструментов.

- выбрать нужный файл;
- нажать кнопк у «Открыть».

Также возможно открыть базу из файла, нажав на кнопку 🦳 , которая находится на панели инструментов.

## 13. Работа с базой

Как говор илось выше, для ред актиров ания базы необходимо получить ее из прибора (см. п. 12.1), открыть сохраненный файл или создать новую баз у данных. Далее рассмотрим возможности программы при работе с устройствами.

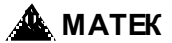

#### 13.1 Просмотр параметров прибора

Выбрать в левой части экрана «Прибор». В правой части экрана будет от ображено имя прибора, серийный номер и адрес. Двойным нажатием на слово «прибор» можно изменить его название (прибор-1, главное здание и т.д.). Значение адреса является служебным и не редактируется.

| По группам По шинам | Свойство       | Значение |
|---------------------|----------------|----------|
| 🖃 🚽 🛄 Прибор        | Имя            | Прибор   |
| 🗄 🛶 😡 Оборудование  | Серийный номер | 31 5C C9 |
|                     | Адрес          | 8000     |

#### 13.2 Изменение свойств управляющих выходов

Для изменения свойств управляющих вы ходов прибора не обходимо:

- Нажать на значок «+ » возле надписи «Оборудование»;
- нажать на появившуюся надпись «Управл. вы ходы»;
- в правом окне программы изменить свойства управляющих выходов.

| По группам По шинам | Свойство              | Значение                                            |
|---------------------|-----------------------|-----------------------------------------------------|
| 🖃 — 🧧 Прибор        | Имя                   | Управл. выходы                                      |
| 🗄 📫 Оборудование    | Автопечать            | Нет                                                 |
| 🛶 🛃 Управл. выходы  | Функция реле          | По включению УПА в группе                           |
|                     | Упр. выход 1 (реле 1) | Вкл. при пуске УПА-1                                |
|                     | Упр. выход 2 (реле 2) | Вкл. при пожаре                                     |
|                     | Упр. выход 3 (реле 3) | Вкл. при тревоге 📃                                  |
|                     | Упр. выход 4 (реле 4) | Вкл. при тревоге 📃 🔺                                |
|                     | Упр. выход 5 (о.к.)   | Вкл. при неисправности<br>Вкл. при срабатывании УПА |
|                     | Упр. выход 6 (о.к.)   | Вкл. при сбросе пожара                              |
|                     | Адрес                 | Вкл. при втором пожаре                              |
|                     |                       | Вкл. при пуске УПА-1                                |
|                     |                       | Вкл. при пуске УПА-2 📃                              |

#### 13.3 Изменение свойств группы

Для изменения свойств группы не обходимо:

- Выбрать необходим ую группу;
- в правом окне программы изменить свойства группы.

| По группам По шинам | Свойство | Значение  |
|---------------------|----------|-----------|
| 🖃 — 🖳 Прибор        | Имя      | ГРУППА_N1 |
| 🗄 — 🖈 Оборудование  | УПА      | Нет       |
| → 🔛 ГРУППА_N1       | Включён  | Да        |
|                     | Адрес    | 8060      |

Для переименования группы в более удобное название (касса, дирекция, торговый зал, коридор и т.д.) необходимо, в правой части экрана дважды нажать на слово «группа №1» и отредактировать его.

#### 13.4 Изменение свойств зоны

Выбрать в левой части экрана необходимую зону (адресное устройство).

| По группам По шинам | Свойство             | Значение                       |
|---------------------|----------------------|--------------------------------|
| 🖃 Прибор            | Имя                  | 30HA_N1003                     |
| 🕂 🦈 Оборудование    | Серийный номер       | 00                             |
|                     | Устройство           | УК9101-(12/24)                 |
| 30HA_N1001          | Включён              | Да                             |
| → 30HA N1003        | Функция              | Пожарный 🔽                     |
| 30HA_N1004          | Номер шины           | Линия А                        |
| 30HA_N1005          | Пуск пож. автоматики | По срабатыванию двух устройств |
|                     | Тип шлейфа           | Нормально замкнутый            |
|                     | Адрес                | 80C0                           |

В правой части экрана будет отображено свойство и значение выбранной зоны. В колонке «значение» нажать на выбранный параметр и отредактировать его (имя, устройство, функцию и т.д.).

#### 13.5 Работа сключами доступа

Для управления прибором используют три типа ключей доступа (ключ администратора, наладчика, охранника), а для постановки (снятия) зоны на охрану используют ключ сотрудника. В левой части экрана выбрать нужны й ключ. Вся информация о ключе будет отображена в правой части экрана. Программой предусмотрено изменение типа ключа, время работы ключа, отключение ключа.

| По группам По шинам | Свойство          | Значение   |
|---------------------|-------------------|------------|
| 🖃 Прибор            | Имя               | КЛЮЧ_N1009 |
| 🛓 🛁 🙀 Оборудование  | Серийный номер    | 00         |
|                     | Группа            | Ключ       |
| 30HA_N1001          | Тип               | Наладчик   |
| 30HA_N1002          | Включён           | Да         |
| 30HA_N1003          | Время активации   |            |
| 30HA N1005          | Время деактивации |            |
| КЛЮЧ_N1006          | Annec             | 8200       |
| <b>=</b> КЛЮЧ_N1007 | 144000            | 0200       |
| КЛЮЧ_N1008          |                   |            |
| — 🔍 КЛЮЧ_N1009      |                   |            |

#### 13.6 Перемещение устройств (зон) по группам

Для перемещения одного адресного устройства в выбранную группу необходимо:

- Первым нажатием на устройство выделить его из общего списка;
- повторным нажатием (не отпуская кнопку) перетащить устройство в нужную группу.

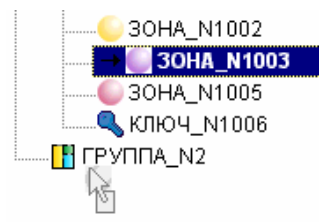

Для перемещения нескольких устройств необходимо: - Нажать и удерживать клавишу «Shift»;

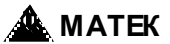

кнопкой мыши выделить нужные устройства;

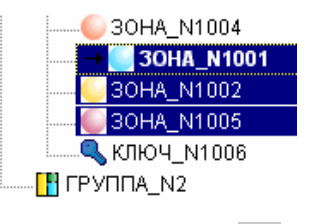

- на панели инструмент ов нажать на кнопку 🗖
- указать нужную группу, куда необходимо переместить устройства и нажать на кнопк у 🖳

## 13.7 Добавление новых устройств в базу

Для добавления новых устройств в баз у необходимо нажать на кнопк у 📕, которая на ход ится на панели инструментов.

| Добавление в | ГРУППА_N1          | ×      |
|--------------|--------------------|--------|
| - Выберите   |                    |        |
| • Эону       | 🔿 Группу           | О Ключ |
| 🦲 ИП 129-1   |                    | •      |
| 📑 Добави     | гь 🧾 🗐 <u>З</u> ан | фыть   |

- В проявившемся окне выбрать добавляемое устройство;

| Добавление в   | ГРУППА_N1 |        | × |
|----------------|-----------|--------|---|
| Выберите       |           |        |   |
| 💿 Зону         | 🔿 Группу  | 🔘 Ключ |   |
| 🕒 ИП 129-1     |           |        | • |
| Г 🔄 ИП 129-1   |           |        | h |
| 💛 УК9001Т      |           |        |   |
| 🗏 🌔 УК9101-(12 | 2/24)     |        |   |
| 🌔 УК9х01 С     |           |        |   |
| 🌔 УУ9411       |           |        |   |

- нажать на кнопку «Добавить» и установить параметры нового устройства.

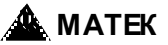

| Свойства 🛛 🗵         |                                |  |
|----------------------|--------------------------------|--|
| Свойство             | Значение                       |  |
| Имя                  | 30HA_N1001                     |  |
| Серийный номер       | 00                             |  |
| Устройство           | УK9x01C                        |  |
| Включён              | Да                             |  |
| Функция              | Пожарный                       |  |
| Номер шины           | Линия А                        |  |
| Напр. питания        | 24 вольта                      |  |
| Пуск пож. автоматики | По срабатыванию двух устройств |  |
| Считыватель          | Местный                        |  |
| Тип извещателя       | Токовый                        |  |
| Адрес                | 8040                           |  |
|                      |                                |  |
| 🗸 ок                 | 🗙 Отмена                       |  |

#### 13.8 Удаление устройств из базы

Для удаления устройства из базы его необходимо выделить и нажать на кнопку 🛤, которая на ходится на панели инструментов.

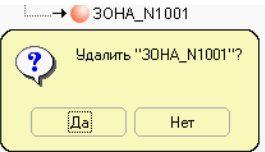

В появившемся окне нажать на кнопк у «Да» и устройство будет удалено из базы.

#### 13.9 Поиск устройств в базе

Для поиска любого устройства ил и объекта в базе, нажать на кнопку 🌌 ,которая на ходится на панели инструментов.

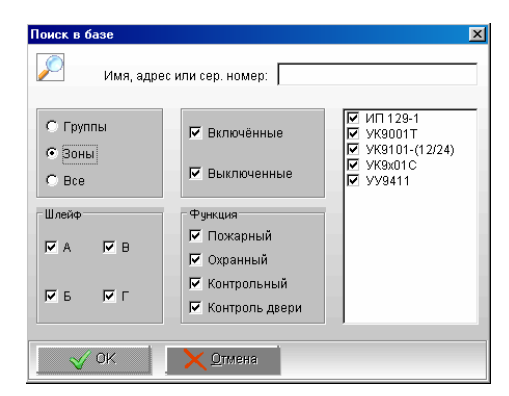

В появившемся окне указать нужные устройства или серийный номер и нажать кнопк у «ОК». Серийный номер должен содержать четное количество цифр.

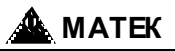

| По группам   ј | По шинам          | C      | войство       |              | Значение    |      |          |
|----------------|-------------------|--------|---------------|--------------|-------------|------|----------|
| 🖂 — 🛄 Прибо    | Эр                | -1и    | мя            |              | 30HA_N1001  |      |          |
| i 🕂 🙀          | борудование       | C      | ерийный но    | мер          | 00          |      |          |
|                | PYNNA_N1          | - V    | стройство     |              | ИП 129-1    |      |          |
|                | 30HA_N1003        | B      | ключён        |              | Да          |      |          |
|                | U 30HA_N1004      |        | ункция        |              | Пожарный    |      |          |
|                |                   | -16    | омер шины     |              | Линия А     |      |          |
|                | SOHA_N1005        | M      | акс. канал    |              | 57°         |      |          |
|                | 🔍 КЛЮЧ_N1006      | ЦД     | ифф. канал :  | 5° в минуту  | Включен     |      |          |
| L              | ΈΥΠΠΑ_Ν2          | Ā      | ифф. канал :  | 30° в минуту | Включен     |      |          |
|                |                   | A      | дрес          |              | 8080        |      |          |
| <u> </u>       |                   | _1E    |               |              |             |      |          |
| × 🕥            | Результаты поиска | Найден | но записей: 5 |              |             |      |          |
| Группа         | Зона (устройств   | D)     | S/N           | Ти           | п           | Шина | Функция  |
| ΓΡΥΠΠΑ_Ν1      | 30HA_N1001        |        | 00            | ИП           | 129-1       | A    | Пожарный |
| ΓΡΥΠΠΑ_Ν1      | 30HA_N1002        |        | 00            | YK9          | 1001T       | A    | Пожарный |
| ΓΡΥΠΠΑ_Ν1      | 30HA_N1003        |        | 00            | YK9          | 101-(12/24) | A    | Пожарный |
| ΓΡΥΠΠΑ_Ν1      | 30HA_N1004        |        | 00            | YK9          | bx01C       | A    | Пожарный |
| ΓΡΥΠΠΑ Ν1      | 30HA N1005        |        | 00            | yy!          | 9411        | A    | Пожарный |

В нижней части экрана буд ут от ображены все устройства указанные в окне поиска. При выборе любого найденного устройства его свойства буд ут отображены в правой части экрана.

#### 13.10 Проверка базы на наличие ошибок

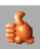

Для проверки базы на наличие ошибок, необходимо нажать на кнопку <sup>124</sup>. В появи вшемся окне буд ут указаны найденные ошибки, статистика (по типам устройств и по функциям).

| Результаты проверки                     |                        |
|-----------------------------------------|------------------------|
| Статистика По типам устройств По функци | 19M                    |
| НАЙДЕННЫЕ ОШИБКИ                        |                        |
| Неизвестное устройство : "Модул         | іь — 09001" из "Касса" |
|                                         |                        |
| СТАТИСТИКА ПО БАЗЕ                      |                        |
| Ключей – 8                              |                        |
| Групп - 6                               |                        |
| Устройств - 13                          |                        |
|                                         |                        |
| выключенные группы                      |                        |
| Бухгалтерия                             |                        |

#### 13.11 Поиск и добавление новых устройств в прибор

Поиск и добавление новы х устройств производится на пульте управления прибора. При установке на объекте новы х адресны х устройств их необходимо проинсталлировать в приборе и прописать в базе программы (см. Руков одство по эксплуатации ППКУОП МАТЕК 9000).

Для поиска и добавления новы хадресны х устройств в прибор необходимо:

- В приборе из меню наладчика войти в меню добавления новых устройств любой группы;
- подождать пока будет произведен поиск новы х устройств;
- не добавляя новые устройства закончить поиск (нажать кнопк у «Нет»);
- на вопрос «удалить не добавленные устройства?» ответить «Нет»;
- выйти из меню наладчика.

Далее необходимо добавить новые устройства в базу программы, для этого:

- получить баз у из прибора (см. п.12.1);
- новые устройства окажутся отдельно от групп;
- переместить устройства в нужные группы и отредактировать их свойства (см. п. 13.4 и 13.6).
- загрузить в прибор отредактированную базу (см. п.12.2).

## 13.12 Печать базы

Для печати всей информации о базе необходимо нажать на кнопку 🦃. Будет выведено окно со всей информацией по базе.

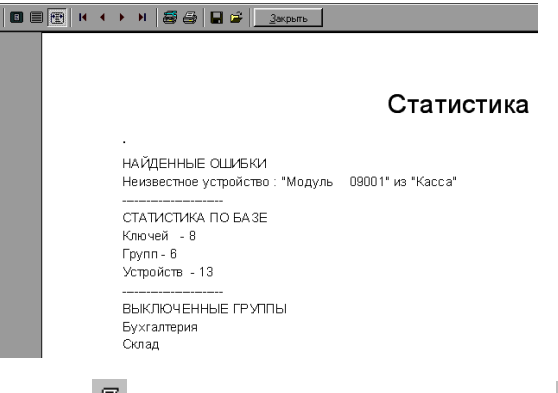

Для начала печати нажать кнопку 🕮, для сохранения в файл нажать на кнопку 🖬

## 13.13 Буферобмена

Буфер обмена служит для переноса устройств из одного файла в другой или для дублирования устройств в базе.

Для копирования устройств в файл не обходимо:

- Выделить нужные группы ил и зоны и нажать «Копировать»;

| ф 🚹 Дирекция  |                  |                   |          |   |  |
|---------------|------------------|-------------------|----------|---|--|
|               | 001 10 001 00    | 0                 |          | 1 |  |
| 🗄 💾 Kacca 📑   | Добавить         |                   |          | Γ |  |
| 🕂 — Т Склад   |                  |                   |          | L |  |
| 🕂 Торгові 📑   | <u>У</u> далить  | "Дымовые 001-002" | Ctrl+Del | L |  |
| 🗄 — Торгові 📑 | Копировать       | "Пымовые 001-002" | Chil+C   |   |  |
| 🛛 🔍 Амосов 🛄  |                  |                   | Carro    |   |  |
| 🔍 🔍 Бабенк 📈  | <u>В</u> ырезать | "Дымовые 001-002" | Ctrl+X   |   |  |

- на вопрос «Копировать в буфер» ответить «ДА»;
- нажать на кнопку «Показать буфер обмена»;
- в окне буфера обмена нажать на кнопку «Буфер сохранить в файл»;

| Буфер | обмен Буфер сохранить в файл 🗵 |
|-------|--------------------------------|
|       |                                |
| ····· | Дымовые 001-002                |

- присвоить имя файл у и нажать кнопку «Сохранить».

## 14. Ввод команд с клавиатуры

Некоторые команды в программе можно набирать с клавиатуры, используя сочетание клавиш.

| Создать новый файл            | Ctrl+N |
|-------------------------------|--------|
| Открыть файл                  | Ctrl+O |
| Сохранить файл                | Ctrl+S |
| Копировать                    | Ctrl+C |
| Вырезать                      | Ctrl+X |
| Вставить                      | Ctrl+V |
| Поиск в базе                  | Ctrl+F |
| Удалить группу или устройство | Del    |

## Для заметок:

ЗАО фирма МАТЕК

Адрес в интернете: www.matek.ru